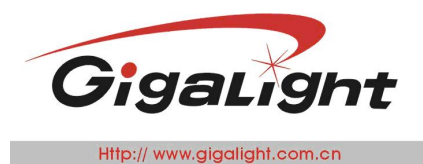

# **10G SFP+ AOC Checker**

#### Features

- 8.5G, 9.95~11.1Gbps BERT
- Optical Power Meter:1270~1610nm
- SFP+ status checker
- Friendly graphic user interface (GUI)
- 2 SFP+ ports
- 5V DC power supply
- Small form & full metal case
- Mini-USB connection

### Applications

- Bit error rate test
- SFP+ AOC test
- Optical transmitting power measurement
- Module power measurement
- GUI Operating environment: Win XP , Win 7, Win8 and Win10 64BIT

#### Description

The 10G SFP+ AOC Checker is an instrument which can help you to test SFP+ module and SFP+ AOC.

It can help you to read the internal memory EEPROM of the SFP+ module and display details of the EEPROM (such as the Part Number, Vendor Name, description and range.), monitor all DDM information. You can change the EEPROM if you know the module password .The optical power can be measured by FC connector optical sensor. In addition it can measure the power of the module.

The 10G SFP+ AOC Checker combines the Serial Pattern Generator, Bit Error Rate Analyzer. It provides common transmission rate for 8x Fiber Channel, OC-192 and 10G Ethernet. Two SFP+ modules can be tested at the same time .It support SFP+ AOC too.

The friendly graphic user interface (GUI) provides clear monitoring for bit error rate, bit error counter, timer, status, optical power from the sensor, power of the module, selection of data rate and PRBS pattern.

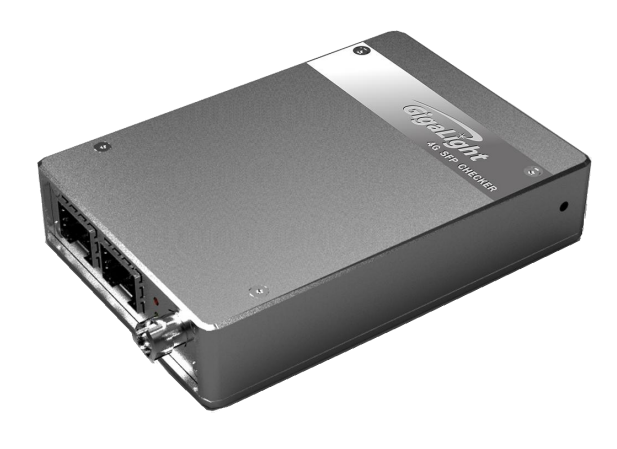

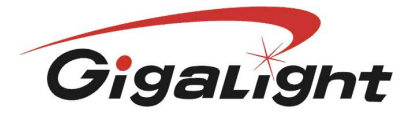

Http:// www.gigalight.com.cn

Optical Network Transceiver Innovator

**Absolute Maximum Ratings** 

| Parameter           | Symbol | Min  | Max | Unit |
|---------------------|--------|------|-----|------|
| Supply Voltage      | Vcc    | -0.5 | 6   | V    |
| Storage Temperature | Ts     | -10  | +70 | °C   |

# **Technical Specifications**

| Parameter                  |          | Symbol | Min | Typical     | Max                  | Unit |
|----------------------------|----------|--------|-----|-------------|----------------------|------|
| Operating Case Temperature | Standard | Тс     | 0   |             | +50                  | °C   |
| Operating Humidity         | ,        | -      | 5   |             | 85<br>non-condensing | %    |
| Power Supply Voltag        | le       | Vcc    | 4.5 | 5           | 5.5                  | V    |
| Physical Dimension         | S        |        | 1   | 00(W)x70(D) | x21(H)               | mm   |

\* Excluding SFP Transceivers.

# **Optical and Electrical Characteristics**

| Main Frame                  |                                                                                                    |  |  |  |
|-----------------------------|----------------------------------------------------------------------------------------------------|--|--|--|
| SFP ports                   | Standard SFP 20pin with Cage                                                                                                    |  |  |  |
| Transmission rate           | 10GbE:       10.3125Gbps         G709:       10.709Gbps         8GFibre       Channel:       8.5Gbps         10GFibre       Channel:       10.51875Gbps         10GbE       FEC:       11.1Gbps         OC192:       9.95328Gbps |  |  |  |
| Pattern Generator           | PRBS7, PRBS9, PRBS21, PRBS23, PRBS31                                                                                                    |  |  |  |
| Optical Sensor              |                                                                                                    |  |  |  |
| Input Wavelength            | 1270nm~1610nm<br>(830~870 nm Optional)                                                                                                    |  |  |  |
| Input Optical Power Range   | -40dBm ~ +8dBm                                                                                                    |  |  |  |
| Accuracy                    | ±1dB                                                                                                    |  |  |  |
| SFP supply current measured |                                                                                                    |  |  |  |
| supply current              | 0~60 0mA                                                                                                    |  |  |  |
| Accuracy                    | $\pm 5\%$                                                                                                    |  |  |  |

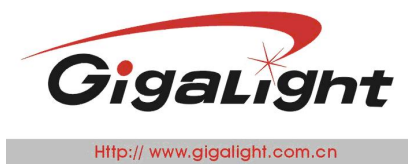

Optical Network Transceiver Innovator

### Hardware Configuration

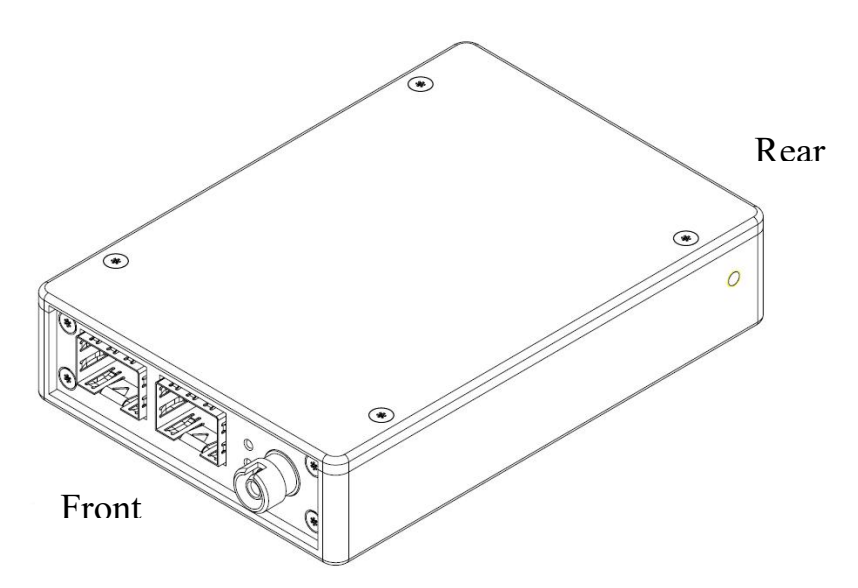

# **Front Panel**

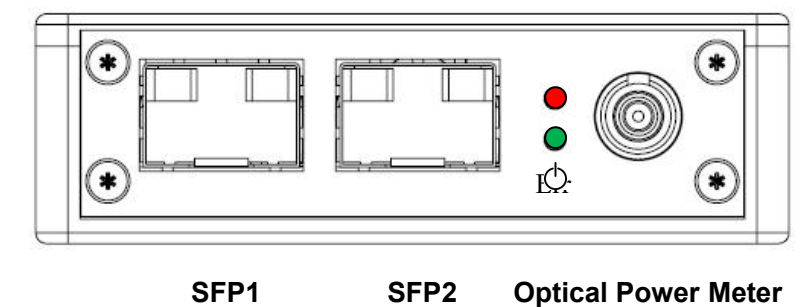

#### **Front Panel Description**

| LED     | Display | Description |
|---------|---------|-------------|
| <u></u> | Off     | No power    |
| 0       | Green   | Power OK    |
|         | Off     | pass        |
| Err     | Red     | Bit Error   |
|         | Flash   | No SYNC     |

## **Rear Panel Description**

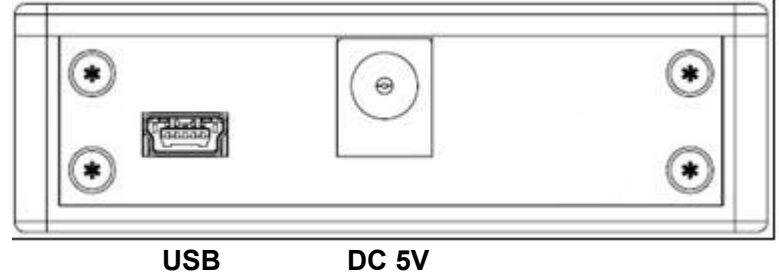

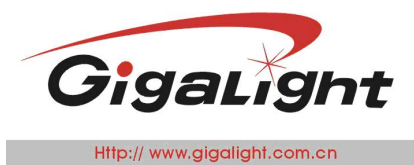

Optical Network Transceiver Innovator

#### **Mechanical Dimensions**

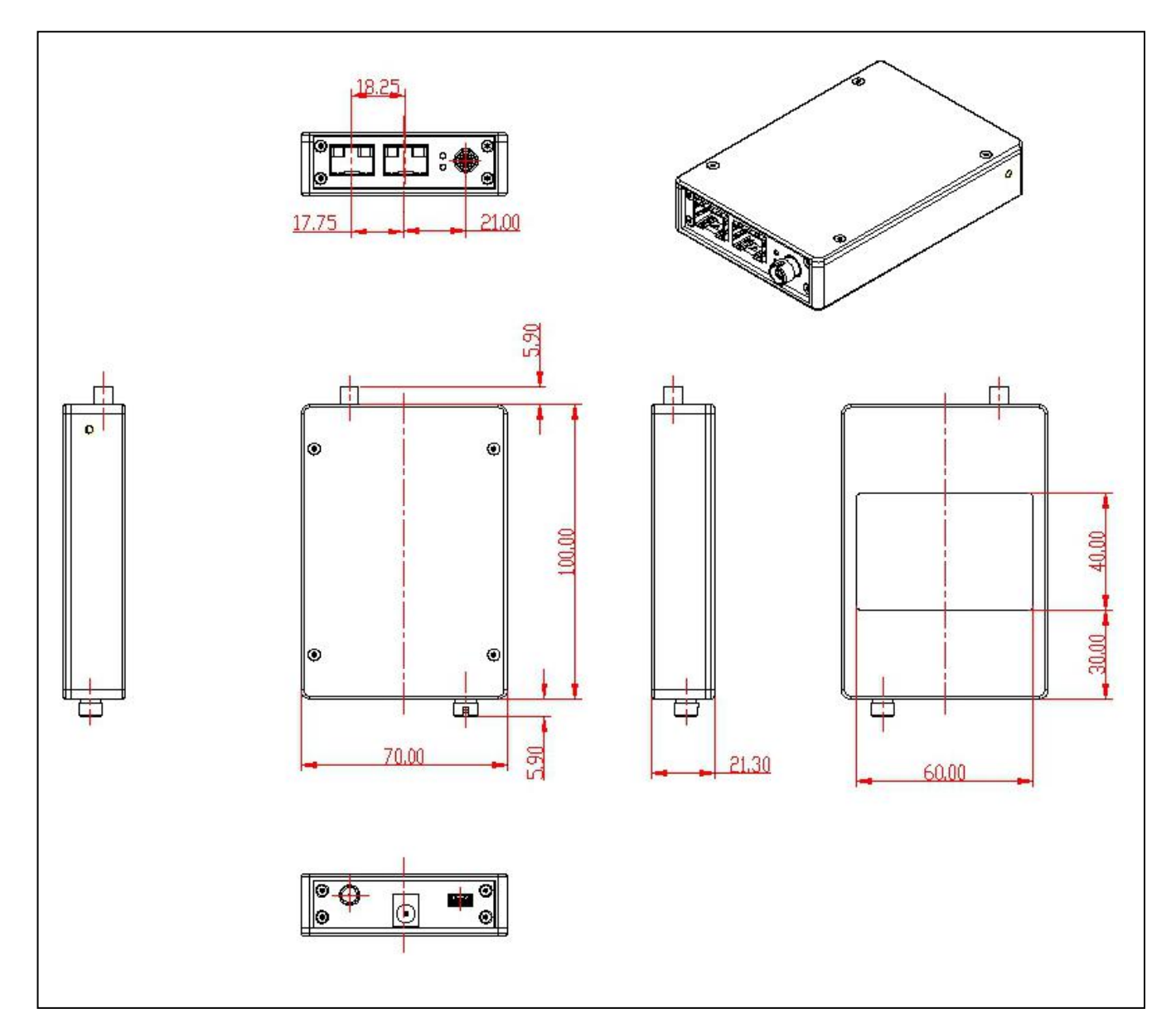

# **Ordering information**

| Part Number            | Product Description                                                                                                    |
|------------------------|----------------------------------------------------------------------------------------------------|
| 10G SFP+<br>CHECK(AOC) | The SFP Checker is an test instrument which combines 8.5Gbps,9.95~11.3Gbps Bit error rate test, Optical power meter, DDM Checking, EEPROM coding function, etc. |

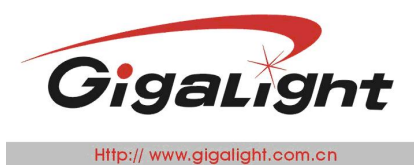

Optical Network Transceiver Innovator

#### Important Notice

Performance figures, data and any illustrative material provided in this data sheet are typical and must be Specifically confirmed in writing by GIGALIGHT before they become applicable to any particular order or contract. In accordance with the GIGALIGHT policy of continuous improvement specifications may change without notice.

The publication of information in this data sheet does not imply freedom from patent or other protective rights of GIGALIGHT or others. Further details are available from any GIGALIGHT sales representative.

E-mail: <u>sales@gigalight.com.cn</u> Web: <u>http://www.gigalight.com.cn</u>

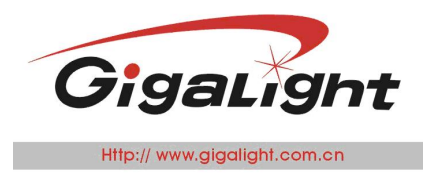

# **User Guide**

# **Front panel**

### Hardware configure

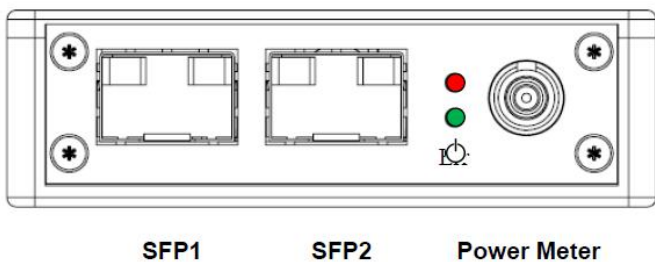

(TX, RX)

SFP2 (TX only)

| <b>Front Panel</b> | Description |
|--------------------|-------------|
| 1                  |             |

| LED | Display | Description |
|-----|---------|-------------|
| ф.  | Off     | No power    |
| 0   | Green   | Power OK    |
| Eve | Off     | pass        |
| EII | Red     | Bit Error   |

# **Rear panel**

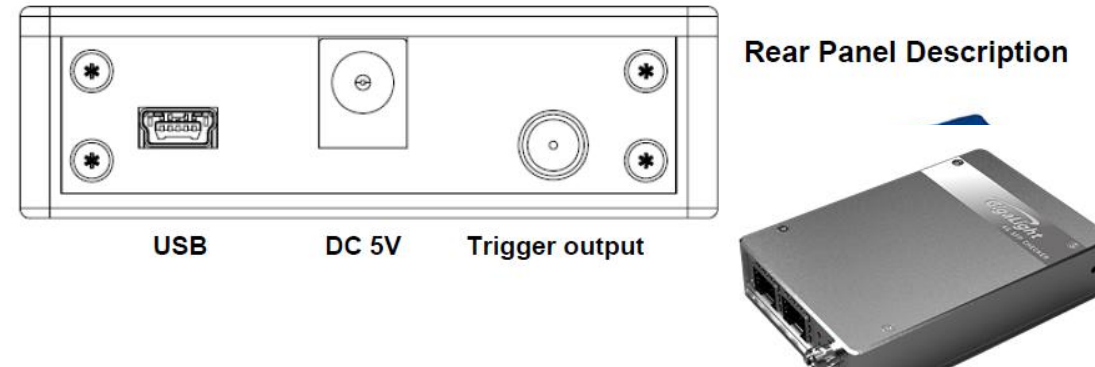

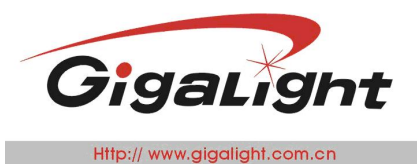

Optical Network Transceiver Innovator

**1.1 Device Connection** Single Port Double Loopbacks Test connection

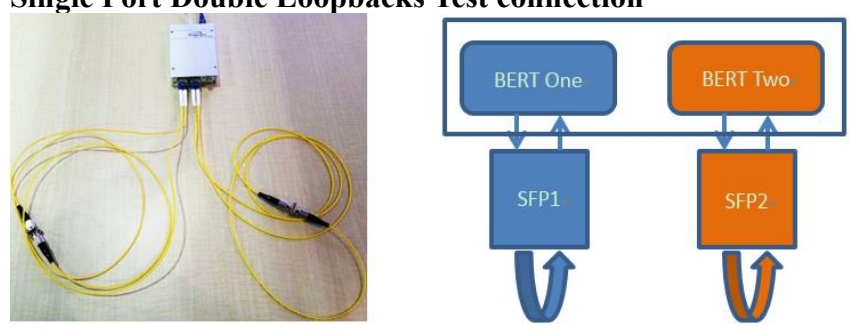

### **Doube Ports Single Loopback Test Connection**

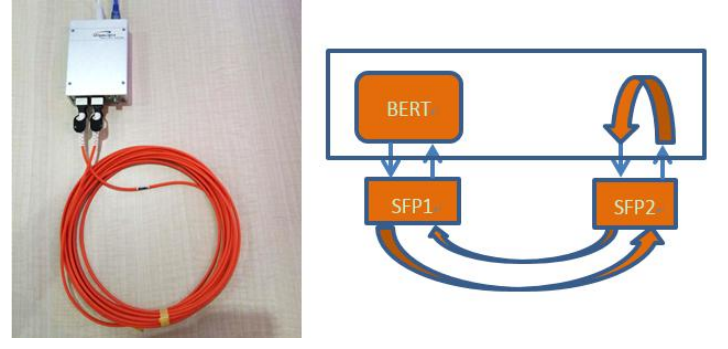

# **1.2** Open the software

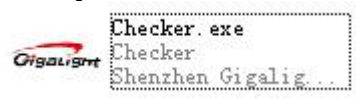

#### **Software Operation**

#### **Device Configuration**

Dev Select has four options: SFP-4G-Checker, SFP-10G-Checker, SFP-Checker (Double fiber) and SFP Checker (BD  $\$  AOC).

Default bus type is USB (presently only support USB communication).

#### Single Port Double Loopbacks Configure:

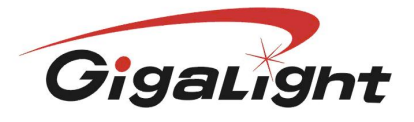

Http:// www.gigalight.com.cn

Optical Network Transceiver Innovator

| Device Cor  | figuratio        | on                                    |
|-------------|------------------|---------------------------------------|
| Device Sel: | 1                |                                       |
| Bus Type:   | SFP-4G<br>SFP-10 | i-Checker<br>G-Checker                |
|             | SFP-Ch<br>SFP-Ch | ecker(Two BERT)<br>ecker(BD/AOC Test) |
| Conne       | ect              | Disconnect                            |

#### **Double Ports Single Loopback Configure:**

| Device Cor  | figuratio                  | on                                          |
|-------------|----------------------------|---------------------------------------------|
| Device Sel: |                            |                                             |
| Bus Type:   | SFP-40<br>SFP-10<br>SFP-Ch | à-Checker<br>IG-Checker<br>necker(Two BERT) |
| Conne       | SFP-Ch                     | Disconnect                                  |

# **Connect and Disconnect**

Connect button--after clicking it is gray, then disconnect button turns optional; USB connected, monitoring begin.

Disconnect button-disconnect the checker with computer. The button's color turns gray when clicking it.

| Device Co  | nfiguratio | n                 |
|------------|------------|-------------------|
| Device Sel | SFP-Ch     | ecker(BD/AOC Test |
| Bus Type:  | USB        | *                 |
| Conn       | ert        | Disconnect        |

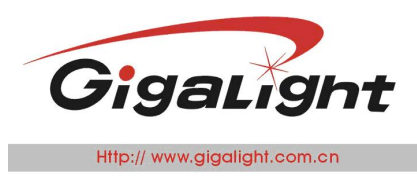

### Status

As for status indicator, green is for normal and red for unnormal. SYNC Shows synchronization status. FAIL shows BIT EEROR status.

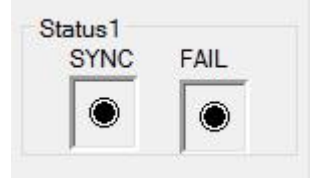

Note: Status1 means the transceiver is connecting to SFP1 port.

## DDM

After installing the driver software, connecting USB cable and plugging the transceiver module, please click the Connect button on the program, so it begins to read the parameter like temperature, voltage, current, Tx and Rx power. The red fonts means High Alarm, yellow means High Warning; black means Low Alarm, blue means Low Warning, green means Normal.

| DDM1 |         |     | DDM2 | Į.      |     |
|------|---------|-----|------|---------|-----|
| Temp | 32.9414 | °C  | Temp | 35.8398 | °C  |
| Vcc  | 3.1740  | V   | Vcc  | 3.1692  | V   |
| Bias | 24.074  | mA  | Bias | 24.462  | mA  |
| TXPW | 0.550   | dBm | TXPW | 0.550   | dBm |
| RXPW | -40.000 | dBm | RXPW | -40.000 | dBm |

Note:

- 1) DDM1 shows the DDM information from the transceiver connecting to SFP1 port.
- 2) Only 4G Checker has fonts of different colors, 10G Checker has one of the same color.

## **Debugging Message**

Message--debugging message.

About—brief introduction about the software.

Save Log-click it to save the debugging message to program catalog.

Clear--click it to erase the debugging message.

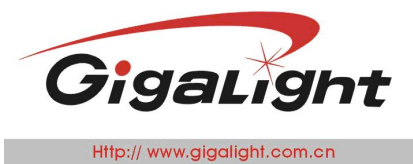

Optical Network Transceiver Innovator

| [INFO]Device has been<br>[INFO]Open the device<br>[INFO]Close device.<br>[INFO]Start looking for t<br>[INFO]Device has been | found!<br>successfully(Read).<br>the device<br>found! | ^     |
|----------------------------------------------------------------------------------------------------|-------------------------------------------------------|-------|
| [INFO]Close device.<br>[INFO]Close device.<br>[INFO]Start looking for t<br>[INFO]Device has been<br>[INFO]Open the device   | the device<br>found!<br>successfully(Read).           | v     |
| <                                                                                                    |                                                       | >     |
| About                                                                                                    | Save Log                                              | Clear |

# **Function Zone**

This section shows message only when clicking Connect button and communication between the checker and Computer is normal by USB cable.

| levice Co                                       | onfiguration                                                                                          |                                   |                          | Status1<br>SYNC F       | FAIL     | t Error SFP1 Module            | SFP2 Modele Power Meter 1 | Funable Module | 2                                   |                      |
|-------------------------------------------------|----------------------------------------------------------------------------------------------------|-----------------------------------|--------------------------|-------------------------|----------|--------------------------------|---------------------------|----------------|-------------------------------------|----------------------|
| us Type:<br>Coni                                | USB -                                                                                                 | Disconner                         | at                       | Status2<br>SYNC<br>SYNC | FAIL     | BER:                           | FP2                       |                |                                     | Start BE             |
| DM1<br>Temp                                     | 32.9414                                                                                               | °C                                | DDM2<br>Temp             | 35.8398                 | •c       | Time:                          |                           |                | CTRL<br>Work Mode                   | -                    |
| /cc                                             | 3.1740                                                                                                | V                                 | Vcc                      | 3.1692                  | V        | BE Param Configure             |                           |                | Test Time Sett                      | ing                  |
| lias                                            | 24.074                                                                                                | mA                                | Bias                     | 24.462                  | mA       | Rate SEL                       | PATGEN SEL                |                | 0                                   | Min Set Timer        |
| XPW                                             | 0.550                                                                                                 | dBm                               | TXPW                     | 0.550                   | dBm _    |                                |                           |                |                                     |                      |
| lessage                                         | -40.000                                                                                               | abm                               | RAPW                     | -40.000                 | dBm      | BER:                           |                           |                |                                     | Start BE             |
| INFOIS                                          | tart looking for th<br>evice has been f                                                               | e device.<br>ound!                | <br>                     |                         |          | BEC:                           |                           |                |                                     | Stop BE              |
|                                                 | pen the device s<br>lose device.<br>tart looking for th<br>evice has been f<br>pen the device s       | ie device.<br>iound!<br>uccessful | lly(Read).<br>Ily(Read). |                         | Ŧ        | BE Param Configure<br>Rate SEL | * PATGEN SEL              |                | CTRL<br>Work Mode<br>Test Time Sett | ing<br>Min Set Timer |
| INFOJO<br>INFOJO<br>INFOJCI<br>INFOJO<br>INFOJO | pen the device s<br>lose device.<br>tart looking for th<br>evice has been f<br>pen the device s<br>"" | ie device.<br>iound!<br>uccessful | Ily(Read).<br>Ily(Read). | ×g Ch                   | •<br>ear | E Param Configure<br>Rate SEL  | PATGEN SEL CTRL Rate SEL  | v<br>Wo        | CTRL<br>Work Mode<br>Test Time Sett | Min Set Timer        |

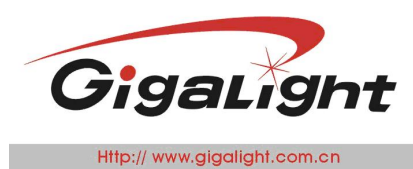

# **Bit Error Test**

When the Bit Error Test starts, it will show instantaneous BER (Bit Error Rate), instantaneous error bits number, accumulated BER, accumulated error bits number and testing time.

| Error SFP1 Module SFP2 Modele Power Meter Tunable | e Module          |
|---------------------------------------------------|-------------------|
| Bit Error test SEP1 -> SEP2                       |                   |
| BER:                                              | Start BE          |
| BEC:                                              | Stop BE           |
| Time:                                             | CTRL<br>Work Mode |
| DE Dana a Conferma                                | Test Time Setting |
| Rate SEL PATGEN SEL                               | O Min Set Timer   |
| Bit Error test SFP2 -> SFP1                       |                   |
| BER:                                              | Start BE          |
| BEC:                                              | Stop BE           |
| Time <sup>.</sup>                                 | CTRL<br>Work Mode |
| rinno.                                            | T. 17. 0.1        |
| BE Param Configure                                | Test Time Setting |
| Rate SEL PATGEN SEL                               |                   |
| Start BE(ALL) CTRL                                | Work Mode         |
|                                                   |                   |
| Rate SEL                                          | Test Time Setting |

#### **BE Parameters Configure**

Rate SEL option includes various data rate: 11.318G, 11G, 10.51875G, 8.5G, 10.709G, 10.3125G, 9.958G. PATGEN SEL option contains several modes: PRBS7, PRBS9, PRBS23, and PRBS31.

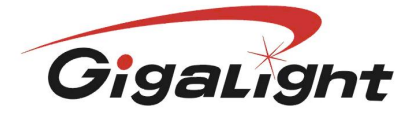

Http:// www.gigalight.com.cn

Optical Network Transceiver Innovator

| BE Param Co | nfigure            |   | BE Param Co | onfigure         |   |
|-------------|--------------------|---|-------------|------------------|---|
| Rate SEL    | Ľ                  | ~ | Rate SEL    |                  | ~ |
| PATGEN SEL  | 11.1G              |   | PATGEN SEL  |                  | ~ |
|             | 8.5G               |   |             | PRBS7            |   |
|             | 10.3125G<br>9.958G |   |             | PRBS23<br>PRBS31 |   |

#### **Controlling configure**

Work Mode has two options--Free mode and Timer mode. When choosing Timer mode, the Test time Setting turns configurable status. Click Start BE Button to star Bit Error test and Stop BE Button to stop the test.

| Work Mod  | e           | ~                 |
|-----------|-------------|-------------------|
| Test Time | Setting Fre | e Mode<br>er Mode |
| D         | Min         | Set Timer         |
|           |             | Stee DE           |

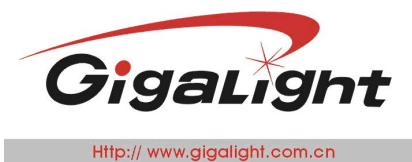

# **EEPROM Writing and Reading**

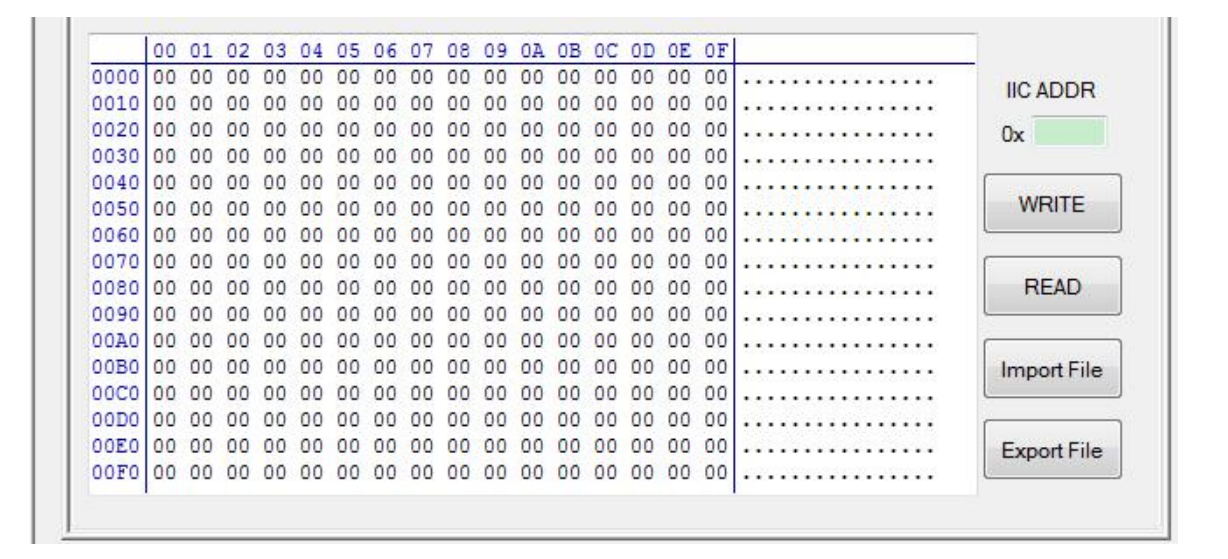

#### **Data Buffer**

Data is on the left and ASCII code on the right, as below:

| 00         01         02         03         04         05         06         07         08         09         0A         0B         0C         0D         0E         0F           0000         00         00         00         00         00         00         00         00         00         00         00         00         00         00         00         00         00         00         00         00         00         00         00         00         00         00         00         00         00         00         00         00         00         00         00         00         00         00         00         00         00         00         00         00         00         00         00         00         00         00         00         00         00         00         00         00         00         00         00         00         00         00         00         00         00         00         00         00         00         00         00         00         00         00         00         00         00         00         00         00         00         00         00         00         |      |    |    |    |    |    |    |    |    |    |    |    |    |    |    |    |    |   |
|----------------------------------------------------------------------------------------------------|------|----|----|----|----|----|----|----|----|----|----|----|----|----|----|----|----|---|
| 0000         00         00         00         00         00         00         00         00         00         00         00         00         00         00         00         00         00         00         00         00         00         00         00         00         00         00         00         00         00         00         00         00         00         00         00         00         00         00         00         00         00         00         00         00         00         00         00         00         00         00         00         00         00         00         00         00         00         00         00         00         00         00         00         00         00         00         00         00         00         00         00         00         00         00         00         00         00         00         00         00         00         00         00         00         00         00         00         00         00         00         00         00         00         00         00         00         00         00         00         00         0 |      | 00 | 01 | 02 | 03 | 04 | 05 | 06 | 07 | 08 | 09 | 0A | 0B | 0C | 0D | 0E | OF | ĺ |
| 0010       00       00       00       00       00       00       00       00       00       00       00       00       00       00       00       00       00       00       00       00       00       00       00       00       00       00       00       00       00       00       00       00       00       00       00       00       00       00       00       00       00       00       00       00       00       00       00       00       00       00       00       00       00       00       00       00       00       00       00       00       00       00       00       00       00       00       00       00       00       00       00       00       00       00       00       00       00       00       00       00       00       00       00       00       00       00       00       00       00       00       00       00       00       00       00       00       00       00       00       00       00       00       00       00       00       00       00       00       00       00       00       <                                                                                                    | 0000 | 00 | 00 | 00 | 00 | 00 | 00 | 00 | 00 | 00 | 00 | 00 | 00 | 00 | 00 | 00 | 00 | I |
| 0020       00       00       00       00       00       00       00       00       00       00       00       00       00       00       00       00       00       00       00       00       00       00       00       00       00       00       00       00       00       00       00       00       00       00       00       00       00       00       00       00       00       00       00       00       00       00       00       00       00       00       00       00       00       00       00       00       00       00       00       00       00       00       00       00       00       00       00       00       00       00       00       00       00       00       00       00       00       00       00       00       00       00       00       00       00       00       00       00       00       00       00       00       00       00       00       00       00       00       00       00       00       00       00       00       00       00       00       00       00       00       00       <                                                                                                    | 0010 | 00 | 00 | 00 | 00 | 00 | 00 | 00 | 00 | 00 | 00 | 00 | 00 | 00 | 00 | 00 | 00 |   |
| 0030       00       00       00       00       00       00       00       00       00       00       00       00       00       00       00       00       00       00       00       00       00       00       00       00       00       00       00       00       00       00       00       00       00       00       00       00       00       00       00       00       00       00       00       00       00       00       00       00       00       00       00       00       00       00       00       00       00       00       00       00       00       00       00       00       00       00       00       00       00       00       00       00       00       00       00       00       00       00       00       00       00       00       00       00       00       00       00       00       00       00       00       00       00       00       00       00       00       00       00       00       00       00       00       00       00       00       00       00       00       00       00       <                                                                                                    | 0020 | 00 | 00 | 00 | 00 | 00 | 00 | 00 | 00 | 00 | 00 | 00 | 00 | 00 | 00 | 00 | 00 |   |
| 0040         00         00         00         00         00         00         00         00         00         00         00         00         00         00         00         00         00         00         00         00         00         00         00         00         00         00         00         00         00         00         00         00         00         00         00         00         00         00         00         00         00         00         00         00         00         00         00         00         00         00         00         00         00         00         00         00         00         00         00         00         00         00         00         00         00         00         00         00         00         00         00         00         00         00         00         00         00         00         00         00         00         00         00         00         00         00         00         00         00         00         00         00         00         00         00         00         00         00         00         00         0 | 0030 | 00 | 00 | 00 | 00 | 00 | 00 | 00 | 00 | 00 | 00 | 00 | 00 | 00 | 00 | 00 | 00 |   |
| 0050       00       00       00       00       00       00       00       00       00       00       00       00       00       00       00       00       00       00       00       00       00       00       00       00       00       00       00       00       00       00       00       00       00       00       00       00       00       00       00       00       00       00       00       00       00       00       00       00       00       00       00       00       00       00       00       00       00       00       00       00       00       00       00       00       00       00       00       00       00       00       00       00       00       00       00       00       00       00       00       00       00       00       00       00       00       00       00       00       00       00       00       00       00       00       00       00       00       00       00       00       00       00       00       00       00       00       00       00       00       00       00       <                                                                                                    | 0040 | 00 | 00 | 00 | 00 | 00 | 00 | 00 | 00 | 00 | 00 | 00 | 00 | 00 | 00 | 00 | 00 |   |
| 0060         00         00         00         00         00         00         00         00         00         00         00         00         00         00         00         00         00         00         00         00         00         00         00         00         00         00         00         00         00         00         00         00         00         00         00         00         00         00         00         00         00         00         00         00         00         00         00         00         00         00         00         00         00         00         00         00         00         00         00         00         00         00         00         00         00         00         00         00         00         00         00         00         00         00         00         00         00         00         00         00         00         00         00         00         00         00         00         00         00         00         00         00         00         00         00         00         00         00         00         00         0 | 0050 | 00 | 00 | 00 | 00 | 00 | 00 | 00 | 00 | 00 | 00 | 00 | 00 | 00 | 00 | 00 | 00 |   |
| 0070         00         00         00         00         00         00         00         00         00         00         00         00         00         00         00         00         00         00         00         00         00         00         00         00         00         00         00         00         00         00         00         00         00         00         00         00         00         00         00         00         00         00         00         00         00         00         00         00         00         00         00         00         00         00         00         00         00         00         00         00         00         00         00         00         00         00         00         00         00         00         00         00         00         00         00         00         00         00         00         00         00         00         00         00         00         00         00         00         00         00         00         00         00         00         00         00         00         00         00         00         0 | 0060 | 00 | 00 | 00 | 00 | 00 | 00 | 00 | 00 | 00 | 00 | 00 | 00 | 00 | 00 | 00 | 00 |   |
| 0080       00       00       00       00       00       00       00       00       00       00       00       00       00       00       00       00       00       00       00       00       00       00       00       00       00       00       00       00       00       00       00       00       00       00       00       00       00       00       00       00       00       00       00       00       00       00       00       00       00       00       00       00       00       00       00       00       00       00       00       00       00       00       00       00       00       00       00       00       00       00       00       00       00       00       00       00       00       00       00       00       00       00       00       00       00       00       00       00       00       00       00       00       00       00       00       00       00       00       00       00       00       00       00       00       00       00       00       00       00       00       00       <                                                                                                    | 0070 | 00 | 00 | 00 | 00 | 00 | 00 | 00 | 00 | 00 | 00 | 00 | 00 | 00 | 00 | 00 | 00 |   |
| 0090         00         00         00         00         00         00         00         00         00         00         00         00         00         00         00         00         00         00         00         00         00         00         00         00         00         00         00         00         00         00         00         00         00         00         00         00         00         00         00         00         00         00         00         00         00         00         00         00         00         00         00         00         00         00         00         00         00         00         00         00         00         00         00         00         00         00         00         00         00         00         00         00         00         00         00         00         00         00         00         00         00         00         00         00         00         00         00         00         00         00         00         00         00         00         00         00         00         00         00         00         0 | 0800 | 00 | 00 | 00 | 00 | 00 | 00 | 00 | 00 | 00 | 00 | 00 | 00 | 00 | 00 | 00 | 00 |   |
| OOA0         OO         OO         O | 0090 | 00 | 00 | 00 | 00 | 00 | 00 | 00 | 00 | 00 | 00 | 00 | 00 | 00 | 00 | 00 | 00 |   |
| 00B0         00         00         00         00         00         00         00         00         00         00         00         00         00         00         00         00         00         00         00         00         00         00         00         00         00         00         00         00         00         00         00         00         00         00         00         00         00         00         00         00         00         00         00         00         00         00         00         00         00         00         00         00         00         00         00         00         00         00         00         00         00         00         00         00         00         00         00         00         00         00         00         00         00         00         00         00         00         00         00         00         00         00         00         00         00         00         00         00         00         00         00         00         00         00         00         00         00         00         00         00         0 | 00A0 | 00 | 00 | 00 | 00 | 00 | 00 | 00 | 00 | 00 | 00 | 00 | 00 | 00 | 00 | 00 | 00 |   |
| 00C0         00         00         00         00         00         00         00         00         00         00         00         00         00         00         00         00         00         00         00         00         00         00         00         00         00         00         00         00         00         00         00         00         00         00         00         00         00         00         00         00         00         00         00         00         00         00         00         00         00         00         00         00         00         00         00         00         00         00         00         00         00         00         00         00         00         00         00         00         00         00         00         00         00         00         00         00         00         00         00         00         00         00         00         00         00         00         00         00         00         00         00         00         00         00         00         00         00         00         00         00         0 | 00B0 | 00 | 00 | 00 | 00 | 00 | 00 | 00 | 00 | 00 | 00 | 00 | 00 | 00 | 00 | 00 | 00 |   |
| 00D0         00         00         00         00         00         00         00         00         00         00         00         00         00         00         00         00         00         00         00         00         00         00         00         00         00         00         00         00         00         00         00         00         00         00         00         00         00         00         00         00         00         00         00         00         00         00         00         00         00         00         00         00         00         00         00         00         00         00         00         00         00         00         00         00         00         00         00         00         00         00         00         00         00         00         00         00         00         00         00         00         00         00         00         00         00         00         00         00         00         00         00         00         00         00         00         00         00         00         00         00         0 | 0000 | 00 | 00 | 00 | 00 | 00 | 00 | 00 | 00 | 00 | 00 | 00 | 00 | 00 | 00 | 00 | 00 |   |
| OOEC         OO         OO         O | OODO | 00 | 00 | 00 | 00 | 00 | 00 | 00 | 00 | 00 | 00 | 00 | 00 | 00 | 00 | 00 | 00 |   |
| 00F0 00 00 00 00 00 00 00 00 00 00 00 00                                                                                                    | 00E0 | 00 | 00 | 00 | 00 | 00 | 00 | 00 | 00 | 00 | 00 | 00 | 00 | 00 | 00 | 00 | 00 |   |
| terre da de la companya de la companya de                                                                                                    | 00F0 | 00 | 00 | 00 | 00 | 00 | 00 | 00 | 00 | 00 | 00 | 00 | 00 | 00 | 00 | 00 | 00 |   |
|                                                                                                    |      |    |    |    |    |    |    |    |    |    |    |    |    |    |    |    |    |   |

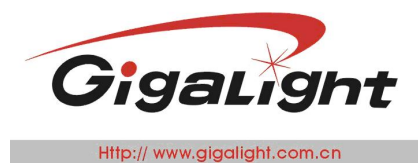

#### **Transceiver Code Operating**

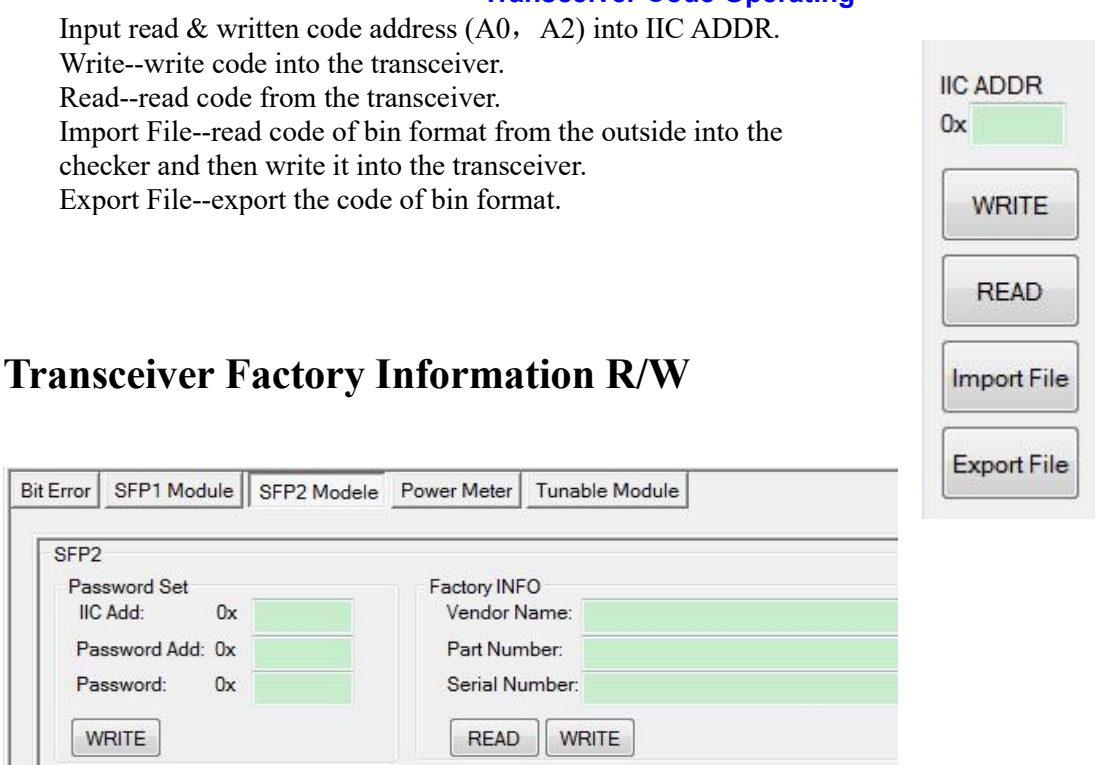

#### **Password Setting**

Input the correct address and password before proper operation on the transceiver.

| Password Set  |    |  |
|---------------|----|--|
| IIC Add:      | Ux |  |
| Password Add: | 0x |  |
| Password:     | 0x |  |

#### **Factory Information**

Read—read and show transceiver's supplier and serial number. Write—write supplier and serial number into the transceiver.

| Part Number:  |  |  |  |
|---------------|--|--|--|
| Serial Number |  |  |  |

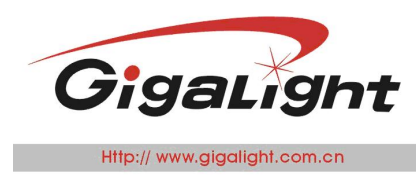

# Threshold

Read--read out threshold settings of high alarm, low alarm, high warning and low warning about the transceiver's temperature, voltage, current, Tx & Rx power.

| Temp(?)  | Vcc(V) | Bias(mA) | TxPW(dBm) | RxPW(dBm) |      |
|----------|--------|----------|-----------|-----------|------|
| A 80.00  | 3.60   | 70.00    | 6.00      | 0.00      |      |
| A -10.00 | 3.00   | 2.00     | -2.00     | -28.86    | READ |
| W 70.00  | 3.50   | 60.00    | 4.00      | -3.00     | L    |
| .W 0.00  | 3.10   | 4.00     | 0.00      | -26.02    |      |

# **Power Meter**

This section shows power meter's wavelength, power (-47db~8db), and transceiver VC current. Open Meter-open or close power meter chip.

Wave Choice--select power meter's wavelength from 1310, 1490 and 1550 nm.

| Bit Error | SFP1 Module  | SFP2 Modele | Power Meter | Tunable Module |
|-----------|--------------|-------------|-------------|----------------|
| SFP       | 1            |             |             |                |
|           | Power Meter  |             |             |                |
|           | Wave Choice  | •           |             |                |
|           | SFP1 Current | mA          | W           |                |
|           | SFP2 Current | mA          | W           |                |

# **Notes** (1) The software supports Windows XP/7/8/10, 32/64bit system (4G Checker only

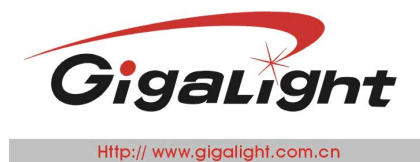

supports Win XP system).

- (2) Plug and play--the checker does not need extra driver software (4G Checker needs to Install one).
- (3) Make sure the files in the software package are complete before operation.

(4) Interruption of monitoring is equivalent to wrong communication between the checker and computer. If this happens, just click Connect button to start again.

(5) If DDM data becomes stable during monitoring, please disconnect the checker with the computer and then click Connect button again--re-charge the device is an option.

(6) Re-plug the USB cable when the checker has problem in connecting to computer, the same operation for clicking Connect button without respondence.

More information please click http://www.gigalight.com/products\_detail/&productId=173.html